## Connecting to MCSD Wifi

1. Open the Internet connection options by clicking on the icon in the Windows Notification Area in the bottom right corner of your screen.

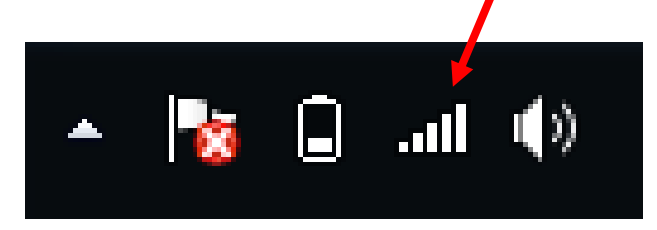

Since you most likely are not connected to any network, your icon may display as this:

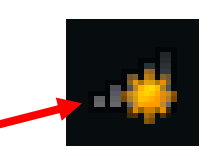

2. Choose MCSD\_Public. If you put a checkmark in the box to connect automatically, when you bring your device to school again, it will automatically connect to this network and you will begin at step #6.

| Not connected               | ÷,      |
|-----------------------------|---------|
| Connections are availabl    | e       |
| Wireless Network Connection | ^       |
| MCSD                        | lite.   |
| TIUWPA                      | at l    |
| MCSD_Public                 | ألاد    |
| Connect automatically       | Connect |

3. Press Connect.

| 4. You will be prompted to |
|----------------------------|
| enter the network security |
| key: mcsdlmi123            |

5. Press OK.

| Type the netwo | rk security key |           |
|----------------|-----------------|-----------|
| Security key:  | mcsdlmi123      |           |
|                |                 | OK Cancel |

6. As soon as you open the Internet, you will be prompted to log in. Enter your school
USERNAME and PASSWORD just as you would type if logging on to an MCSD computer.

7. Press **Submit**. You can then surf the Internet.

| Login                         |                                                 |  |
|-------------------------------|-------------------------------------------------|--|
| MCSD Gues                     | tWireless                                       |  |
| Enter your user r<br>Network. | name and password to access MCSD Guest Wireless |  |
| User Name                     |                                                 |  |
| Password                      |                                                 |  |
|                               | Submit                                          |  |